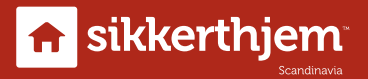

# Brugervejledning Outdoor Cam 360°

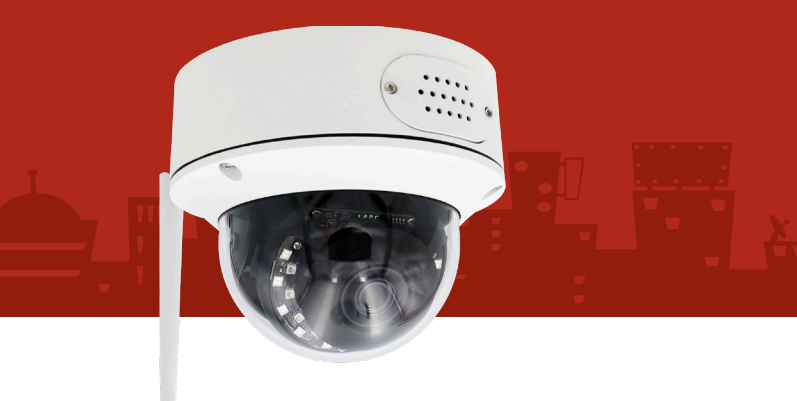

Venligst læs denne manual grundigt før brug. Husk at gemme manualen til fremtidigt brug.

Designed in Denmark

# Indhold

| Hvad er der i kassen?                     | 3  |
|-------------------------------------------|----|
| Før du går i gang                         | 3  |
| Beskrivelse af stik på kamera             | 3  |
| S6evo™ app - Installation - WiFi          | 4  |
| S6evo™ app - Installation - LAN kabel     | 5  |
| Montering af Micro SD kort MANGLER        | 6  |
| Montering af kamera                       | 7  |
| S6evo™ app - Brug af kameraet             | 7  |
| Bevægelsesdetektion                       | 7  |
| Aktiverer bevægelsesdetektion             | 7  |
| Indstil tidsplan for bevægelsesdetektion  | 8  |
| Øvrige funktioner for bevægelsesdetektion | 8  |
| Konstant optagelser                       | 9  |
| Øvrige funktioner                         | 10 |
| SYNC med telefonens tidszone              | 11 |
| Vandret og lodret flip                    | 11 |
| Wi-Fi indstilling:                        |    |
| Produktpleje                              |    |
| Sikkerhedsinformation                     |    |
| Fejlfinding og vedligeholdelse            | 13 |
| Jeg kan ikke forbinde mit kamera          | 13 |
| Jeg kan ikke gemme snapshots              | 13 |
| Ret netværksoplysninger på kamera         | 14 |
| Nulstilling af kamera                     | 14 |
| Mit kamera har fysiske mangler            |    |
| Tekniske specifikationer                  | 15 |

# Hvad er der i kassen?

- 1 x Outdoor Cam<sup>™</sup>360°
- 1 x Strømforsyning
- 1 x Monteringskit

# Før du går i gang

- Sørg for at have en internet-router med 2,4 GHz wi-fi 802.11b/g/n 1.
- Test netværksforbindelsen på det sted, hvor kameraet skal placeres 2.
- 3 Er din router tændt?
- 4 Er der forbindelse til internettet?
- 5. Er din internetforbindelse en 2.4GHz? Hvis din internetforbindelse er en 5 GHz kan kamera ikke tilkobles
- 6. Download enten S6evo<sup>™</sup>-appen din mobiltelefon

NB: Hvis du har et S6evo alarmsystem kan du bruge S6evo<sup>™</sup>-appen til at koble dine kamera op med. Her vil du have systemet og alt tilbehør kodet sammen i samme app.

7 Tilslut dit Outdoor Cam 360 stilkstiltladstetakten begybedyndkindhinderingen.

# Beskrivelse af stik på kamera

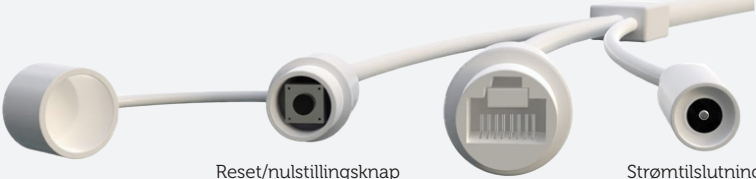

Stik til LAN kabel

Strømtilslutning

# S6evo<sup>™</sup> app - Installation - WiFi

Åbn S6evo<sup>™</sup>-appen, og tryk på 🐼 i højre hjørne

- 1. Tilslut dit Outdoor 360 Cam til strømforsyningen
- 2. Vælg "+ Tilføj tilbehør" den hvide bjælke
- 3. Scan QR-koden der står på kameraet
- 4. Tryk "Change network" for at komme videre
- 5. Gå ind i din telefons wi-fi-indstillinger og forbind til "IPcam\*\*\*\*"
- Indtast koden "01234567" til kameraet, og forbind hertil
   6a. Android: Tryk på "Bevar forbindelse", hvis du får melding om at Wi-Fi-forbindelsen er svag
- 7. Gå til S6evo<sup>™</sup>-appen, forbind til dit netværk, og tryk på fluebenet i højre hjørne
- 8. De 3 prikker vil nu snurre/spinne i appen. Processen kan tage op til 2 minutter
- 9. Når du hører en melodi, er der oprettet forbindelse til kameraet
- Navngiv kameraet, og kom godt i gang med brugen af dit kamera 10a. Ved førstegangsbrug: Ændre koden på kamera ved at klikke på "OK"

# S6evo<sup>™</sup> app - Installation - LAN kabel

Åbn 6evo<sup>™</sup>-appen, og tryk på 🙋 i højre hjørne

- 1. Tilslut dit Outdoor 360 Cam til strømforsyningen
- 2. Vælg "+ Tilføj tilbehør" den hvide bjælke
- 3. Scan QR-koden der står på kameraet
- 4. Tryk "Change network" for at komme videre
- 5. Gå ind i din telefons wi-fi-indstillinger og forbind til "IPcam\*\*\*\*"
- Indtast koden "01234567" til kameraet, og forbind hertil
   6a. Android: Tryk på "Bevar forbindelse", hvis du får melding om at Wi-Fiforbindelsen er svag
- 7. Gå til S6evo<sup>™</sup>-appen, forbind til dit netværk, og tryk på fluebenet i højre hjørne
- 8. De 3 prikker vil nu snurre/spinne i appen. Processen kan tage op til 2 minutter
- 9. Når du hører en melodi, er der oprettet forbindelse til kameraet
- Navngiv kameraet, og kom godt i gang med brugen af dit kamera 10a Ved førstegangsbrug: Ændre koden på kamera ved at klikke på "OK"
- 11. Herefter sætter du et LAN kabel til kameraet, hvorefter kameraet automatisk vil tilrette sig din LAN forbindelse
- 12. Lyset på kameraets LAN udgang vil nu begynde at blinke for at vise forbindelse

# Montering af Micro SD kort

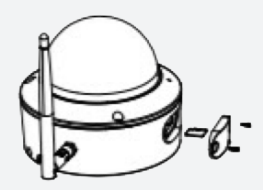

# Montering af kamera

Du kan montere dit kamera på forskellige måder. Enten ved at gøre brug af det medfølgende monteringskit, eller ved blot at have kameraet stående. Det er her vigtigt, at du bruger de medfølgende skruer til opsætning.

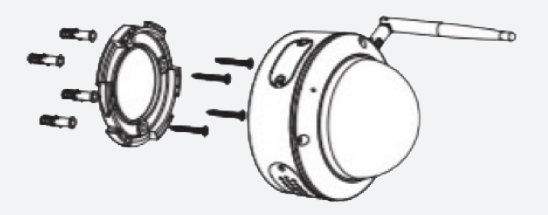

Her skal du være opmærksom på følgende:

- Skru tre skruer ud på kuplen for at få adgang til den manuelle justering af synsvinkel
- Her skal du forsigtigt dreje kameraet i den retning du ønsker
- Skru herefter kuplen på igen med de tre medfølgende skruer
- Ikke at klemme ledninger
- Klip ikke ledninger over

 $\mbox{Tip:}$  Det er nemmest at installere dit kamera indenfor først – for derefter at montere det udendørs.

# S6evo<sup>™</sup> app - Brug af kameraet

Med et Outdoor Cam 360<sup>™</sup> by SikkertHjem<sup>™</sup> har du forskellige muligheder til at sikre netop dit hus/have/garage – du vælger altså selv, hvor du vil sikres bedst muligt.

I det næste afsnit vil du finde informationer om, hvordan du kan opsætte dit kamera til netop dine behov.

#### Bevægelsesdetektion

Ved bevægelsesdetektion vil dit kamera registrere bevægelse som fanges foran kameraet.

Når der registreres bevægelse foran kameraet, vil der blive sendt en PUSH notifikation til din telefon via din app. Der vil samtidigt blive genereret en ca. 30 sekunders lang video fil i din app, hvor du kan se bevægelsen der er fanget på kameraet.

Denne indstilling er ikke aktiveret automatisk ved installation af kameraet. Du kan aktivere denne funktion ved at gøre følgende:

#### Aktiverer bevægelsesdetektion

- 1. Tryk på "Indstillinger" for kamera under "SmartCams"
- 2. Tryk på "Bevægelsesdetektion"

3. Tryk på 💽 ud for "Bevægelsesdetektion" til den viser et grøn flueben Her ser du forskellen på Bevægelsesdetektion slået til og slået fra i din app:

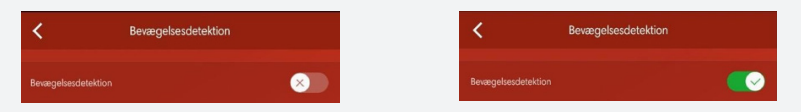

Du har nu aktiveret Bevægelsesdetektion på dit kamera.

#### Indstil tidsplan for bevægelsesdetektion

Bevægelsesdetektion er aktiv indenfor et vis tidsrum. Dette tidsrum kan du selv ændre i forhold til dine ønsker.

Bevægelsesdetektion starttid er indikator for hvornår bevægelsesdetektionen skal starte, hvor bevægelsesdetektion sluttid er hvornår bevægelsesdetektionen stopper med at detektere bevægelse.

For at ændre disse tidspunkter, skal du gøre følgende:

- 1. Tryk på "Bevægelsesdetektion starttid" for at ændre denne.
- 2. Tryk på "Bevægelsesdetektion sluttid" for at ændre denne.

# Øvrige funktioner for bevægelsesdetektion

Der findes to yderligere funktioner, som du kan indstille i forhold til bevægelsesdetektion.

**SmartCam alarmlyd:** Skal dit kamera afgive en lyd, når der registreres bevægelse? Du kan enten vælge denne funktion til eller fra.

**Bevægelsesfølsomhed:** Her kan du indstille følsomheden for, hvornår dit kamera skal registrere bevægelse. Vælger du "Høj" ved denne funktion vil dit kamera opfanger alle bevægelser – vælger du "Lav" ved denne funktion vil dit kamera kun registrere større bevægelser foran kameraet.

### Konstant optagelser

Kameraet har også den funktion, at det kan optage konstant. Det vil sige, at du kan sætte kameraet til at oprette 60 min. video for hver time i døgnet – eller efter den tidsplan du kan opsætte i din app.

For at aktivere og tilrette kameraets konstante optagelser, skal du gøre følgende:

- 1. Tryk på "Indstillinger" for kamera under "SmartCams"
- 2. Vælg "Bevægelsesdetektion"

| Optagelses indstillinger |         |
|--------------------------|---------|
| Optag                    | <u></u> |
| Starttid for optagelser  | 16:00   |
| Sluttid for optagelser   | 16:59   |

Her finder du menuen "Optagelses indstillinger"

For at slå denne funktion til, skal der være et grønt flueben ud for "Optag"

Starttid for optagelser er indikator for hvornår optagelsen skal startet, hvor Sluttid for optagelser er hvornår optagelsen stopper med at optage.

For at ændre disse tidspunkter, skal du gøre følgende:

- 1. Tryk på "Starttid for optagelser" for at ændre denne.
- 2. Tryk på "Sluttid for optagelser" for at ændre denne.

#### Øvrige funktioner

Du kan med fordel gøre brug af Livestream på dit kamera – her kan du følge med i hvad der sker nu og her.

Under livestream har du forskellige ikoner, som du kan gøre brug af:

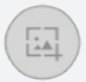

Tag et skærmbillede af hvad du ser på din livestream. Dette billede bliver gemt i din fotomappe/Galleri på din telefon

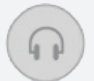

Hør lyden fra dit kamera

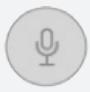

Tal igennem kameraet

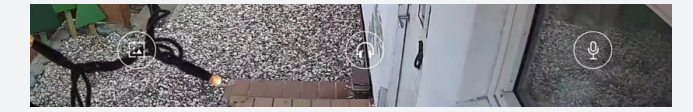

#### SYNC med telefonens tidszone

Her kan du synkronisere tidszonen med din telefons. Ved at synkronisere tidszonen med din telefons tidszone, får du den rette dato og tid for dit kamera.

Denne finder du her:

- 1. Vælg det kamera som du ønsker at ændre tidszone på listen over dine kamera
- 2. Tryk på pilen ved "Synkroniserer med din telefons tidszone"

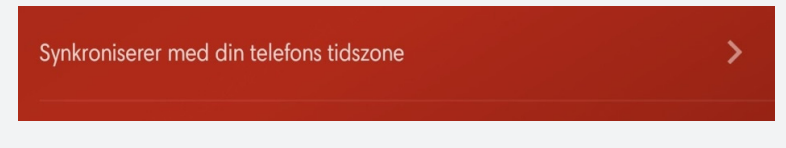

#### Vandret og lodret flip

Vend skærmen for at se korrekt, hvis kameraet er blevet installeret på hovedet.

Her skal der være grønt flueben, hvis du ønsker at vende kameraet enten vandret eller lodret.

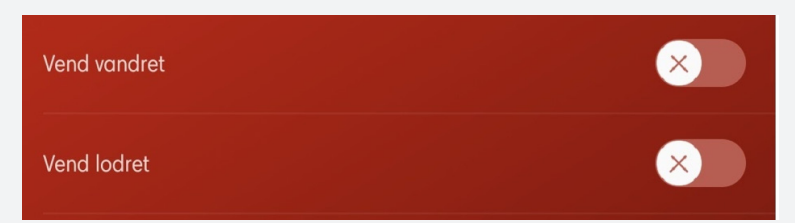

# Wi-Fi indstilling:

Når dit kamera er online, er det muligt at lave et netværksskift i tilfælde af f.eks. nyt netværk.

- 1. Vælg det kamera som du ønsker at ændre WiFi på under listen med dine kamera
- 2. Tryk på pilen ud for "Wi-Fi indstillinger"
- 3. Vælg det nye Wi-Fi på listen
- 4. Husk at trykke på fluebenet i øverste højre hjørne for at gemme dine ændringer

WiFi-indstillinger

#### Produktpleje

- 1. Rengør kun dit kamera med vand og mild sæbe.
- 2. Undgår ridser brug en blød klud til at tørre kameraet af med
- 3. Alle indgange til kameraet skal det være lukket og tætte herunder dæksel til SD kort

# Sikkerhedsinformation

- Overbelast ikke stikkontakter, forlængerledninger eller adaptere ud over deres volumen tage og kapacitet. Det kan forårsage brand eller elektrisk stød
- Strømforsyningsledninger skal placeres, så det ikke er sandsynligt, at de går på eller klemmes af genstande, der er placeret på eller imod dem.
   Vær særlig opmærksom på ledningerne ved stilkenden, ved stikkontakter og på det sted, hvor de kommer ud af apparatet.
- Indsæt aldrig noget metallisk i de åbne dele på dette apparat. Dette kan forårsage elektrisk stød.
- Sørg for at tilslutte netledningen, indtil den sidder godt fast. Når du trækker netledningen ud af en stikkontakt, skal du altid trække i netledningens stik. Træk aldrig stikket ud ved at trække i netledningen. Rør ikke ved netledningen med våde hænder.
- Hvis dette apparat ikke fungerer normalt især hvis der kommer usædvanlige lyde eller lugte fra det, skal du straks tage stikket ud og kontakte SikkertHjem<sup>™</sup>

• For at slukke for dette apparat helt skal du frakoble det fra stikkontakten. For at sikre, at du hurtigt kan tage dette apparat ud af stikket, skal du sørge for, at stikkontakten og stikket er let tilgængelige.

# Fejlfinding og vedligeholdelse

#### Jeg kan ikke forbinde mit kamera

Sørg for, at du bruger den trådløse internetforbindelse 2,4 GHz. Kameraet understøtter kun IPV4. DHCP server skal være aktiveret i router indstillingerne. Vi anbefaler, at du tillader kameraet at få data.

#### Jeg kan ikke gemme snapshots

Appen skal bruge adgang til din telefons fotoalbum for at gemme snapshots. Autorisationen skal godkendes, mens funktionen bruges for første gang. Sker det, at du får klikket forkert på alternativet "nej", skal du aktivere det i systemindstillingerne på din mobiltelefon.

For at ændre systemindstillinger på din telefon i forhold til din app, skal du gøre følgende:

- 1. Gå til systemindstillinger på din telefon
- 2. Vælg S6evo<sup>™</sup> app
- 3. Har du iPhone skal du vælge "Tillad alle fotos"
- 4. Har du Android skal du vælge "Tilladelser" og herefter "Kamera, Lagring, Mikrofon og Placering"

#### Ret netværksoplysninger på kamera

Hvis du ønsker at rette netværksoplysningerne på dit kamera, skal du gøre følgende:

For S6evo<sup>™</sup> app:

- 1. Åbn S6evo<sup>™</sup> app eller
- 2. Tryk på 🙋 i øverste højre hjørne
- 3. Vælg "SmartCams"
- 4. Vælg det kamera du ønsker at ændre indstillinger på her skal du trykke på selve kameraets navn
- 5. Vælg "Netværksindstilling"
- 6. Tryk og hold nulstillingsknappen på kameraet inde i 3 sekunder
- 7. Afvent 1 bip fra kameraet
- 8. Vælg nu det netværk du vil forbinde dit kamera til.

#### Nulstilling af kamera

Vigtig information: Når du vælger at nulstille dit kamera, slettes al data. Dette inkluderer internetindstillingerne. Når kameraet først er nulstillet, kan denne handling ikke fortrydes.

#### Sådan nulstiller du dit kamera:

Tryk og hold nulstillingsknappen på kamera inde i 10 sekunder. Der kommer nu en tone, der indikerer at nulstillingen er færdig. Dit kamera er nu nulstillet, som var det nyindkøbt.

#### Mit kamera har fysiske mangler

Hvis du oplever at dit kamera har fysiske mangler ved udpakning af produktet, skal du tage kontakt til vores tekniske support.

Her beder vi dig om, at have kvittering med købsdato parat – så kan vi hurtigt hjælpe dig.

Vores tekniske support kan træffes telefonisk alle hverdage fra kl. 10 - 18 på telefon 3696 9500 (tast 1).

Du kan også skrive ind til vores tekniske support på support@sikkerthjem.dk

# Tekniske specifikationer

| Strømforsyning              | DC 12V/1A(inkluderet)                                                   |
|-----------------------------|-------------------------------------------------------------------------|
| Strømforbrug                | <6W                                                                     |
| Justering af synsfelt       | Manuelt                                                                 |
| Trådløs rækkevidde (op til) | Afhænger af din WiFi-router og dennes<br>placering i forhold til kamera |
| WiFi-frekvens               | 2.4 GHz 802.11b/g/n                                                     |
| Pixels                      | 1920 x 1080                                                             |
| Video Bithastighed          | 64Kbps - 8Mbps                                                          |
| Video Billedehastighed      | 25fps@ 1080P                                                            |
| Billedsensor                | 1 / 2.9" 1080P CMOS                                                     |
| Snapshot                    | Integreret og kan indstilles i app                                      |
| Synsfelt                    | 114°                                                                    |
| Opløsning                   | 1080P (1920x1080) VGA (640x352)                                         |
| Hukommelse (op til)         | microSD™ fra 32-128 GB (ikke inkluderet)                                |
| Night vision (op til)       | Infrarød 30 m                                                           |
| Temperatur                  | -10°C to +55°C                                                          |
| Fugtighed (op til)          | 10% - 90% relativ (ikke kondenserende)                                  |
| Dimensioner                 | Ø115x100 mm                                                             |
| Vægt                        | 445 gram                                                                |
| SmartPhone                  | iOS 9.0 eller over, Android 5.0 eller derover                           |

Skulle du have behov for yderligere hjælp, er du velkommen til at kontakte vores tekniske support.

Vores tekniske support kan træffes telefonisk alle hverdage fra kl. 10 - 18 på telefon 3696 9500 (tast 1).

Du kan også skrive ind til vores tekniske support på support@sikkerthjem.dk

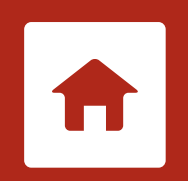

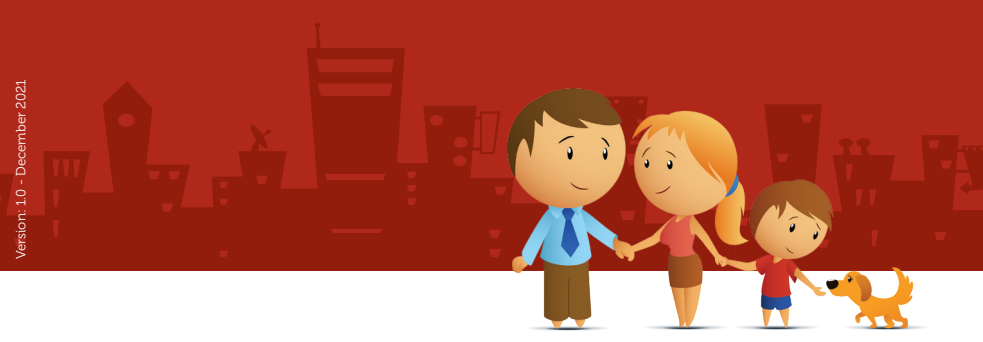

SikkertHjem<sup>™</sup> Scandinavia
Copyright 2021 © SikkertHjem<sup>™</sup> - All rights reserved.

SikkertHjem™, the SikkertHjem™ logo and SikkertHjem™ icon are all trademarks of SikkertHjem™.